## **Configuring Happyfox**

Configuring Happyfox for single sign-on (SSO) enables administrators to manage users of Citrix ADC. Users can securely log on to Happyfox by using the enterprise credentials.

## Prerequisite

Browser Requirements: Internet Explorer 11 and above

## To configure Happyfox for SSO by using SAML:

- 1. In a browser, type <u>https://your company domain.happyfox.com/</u> and press **Enter**.
- 2. On the home page, click **LOGIN**.
- 3. Type your Happyfox admin credentials (Username/Email and Password) and click Login.

| Staff Login      |   |                  |
|------------------|---|------------------|
| Jsername / Email |   |                  |
| manual file      |   | in an            |
| Password         |   | Forgot password? |
| ••••••           | 6 |                  |
| 🖉 Remember me    |   |                  |

4. In the left panel, under **Tickets**, click **Apps**.

| Q Search Tickets and Contacts                                                      |                                                                                                    |                                                                                                    |                                                                                                    |  |
|------------------------------------------------------------------------------------|----------------------------------------------------------------------------------------------------|----------------------------------------------------------------------------------------------------|----------------------------------------------------------------------------------------------------|--|
| Tickets Dashboard Overview My Widgets Tickets new Contacts new Apps new Assets new | <ul> <li>Manage</li> <li>General</li> <li>Categories</li> <li>Staff</li> <li>Notifications</li> <li>Ticket Fields</li> <li>Contact Fields</li> <li>Tags</li> <li>Satisfaction Surveys</li> <li>SMS</li> <li>Multi-brand</li> <li>Security</li> </ul> | <ul> <li>Automate new</li> <li>Smart Rules</li> <li>SLA</li> <li>Canned Actions</li> <li>Work Schedules</li> <li>Ticket Templates</li> <li>Task Templates</li> <li>Auto Assignments</li> </ul> ** Reports <ul> <li>New Reports</li> <li>All Reports</li> <li>Scheduled Reports</li> <li>Life Cycle Reports</li> </ul> | <ul> <li>Knowledge Base</li> <li>Browse</li> <li>Sections</li> <li>Articles</li> <li>Languages</li> <li>Forum</li> <li>Topics</li> <li>Posts</li> <li>Billing</li> </ul> |  |

5. In the **All Apps** page, click **Custom SAML method**.

| All Apps (41)      |              | Q Search for Apps              |
|--------------------|--------------|--------------------------------|
| Custom SAML method | Azure AD     | Baremetrics                    |
| Batchbook          | Big Commerce | ¢ <sub>chargify</sub> Chargify |
| CM                 | Clearbit     | Delighted                      |

6. In the **Custom SAML method** page, click **MANAGE**.

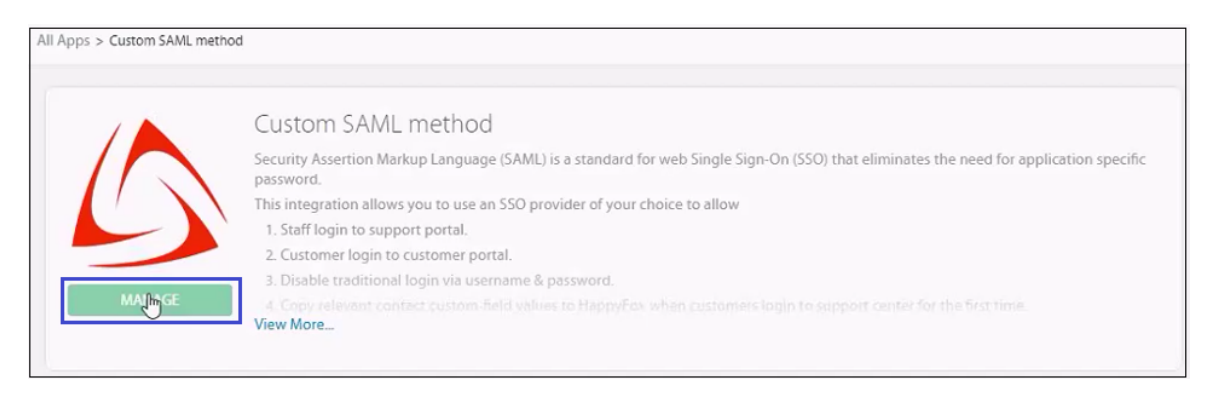

7. In the **SAML Integration** page, enter the values in the following fields:

| Field                                               | Description                                                                                                    |
|-----------------------------------------------------|----------------------------------------------------------------------------------------------------|
| SAML Integration Active                             | Select <b>Yes</b> from the drop-down list.                                                                                                    |
| Disable non-SAML<br>authentication for end<br>users | Select <b>No</b> from the drop-down list.                                                                                                    |
| Choose SSO Provider                                 | Select <b>Custom SAML method</b> from the drop-down list.                                                                                                    |
| SSO Target URL                                      | Landing page URL                                                                                                    |
| IdP Signature                                       | Copy and paste the IdP certificate. The IdP certificate must begin and<br>end with<br>Begin Certificate andEnd Certificate<br><b>Note:</b> The IdP certificate is provided by Citrix and can be accessed from<br>the link below:<br><u>https://ssb4.mgmt.netscalergatewaydev.net/idp/saml/templatetest/idp_metadata.xml</u> |
| Authenticate helpdesk<br>staff using SAML:          | Select <b>Yes</b> from the drop-down list.                                                                                                    |
| Authenticate end users using SAML:                  | Select <b>Yes</b> from the drop-down list.                                                                                                    |
| Map Custom Field Values<br>using SAML               | Select <b>Yes</b> from the drop-down list.                                                                                                    |

| SAML Integration                                                                                                    |                                                                                                    | Back to integrations |
|----------------------------------------------------------------------------------------------------|----------------------------------------------------------------------------------------------------|----------------------|
| Basic SAML Settings                                                                                                    |                                                                                                    |                      |
| SAML Integration active:                                                                                                    |                                                                                                    |                      |
| Yes 🔻                                                                                                    |                                                                                                    |                      |
| Disable non-SAML authentication for end us                                                                                                    | ers:                                                                                                    |                      |
| No T                                                                                                    |                                                                                                    |                      |
| Save Settings Reset                                                                                                    |                                                                                                    |                      |
| SAML Configuration                                                                                                    |                                                                                                    |                      |
| Choose SSO Provider:                                                                                                    |                                                                                                    |                      |
| Custom SAML Method V                                                                                                    |                                                                                                    |                      |
| SSO Target URL                                                                                                    |                                                                                                    |                      |
| https://ug3.ctxnsqa.com/saml/login                                                                                                    |                                                                                                    |                      |
| IdP Signature                                                                                                    |                                                                                                    |                      |
| BEGIN CERTIFICATE<br>MIIFP2CCBCegAwIBAgIQApjYl89Tw/6/mHRS5nGI<br>MQswCQYDVQQGEwJVUZEVMBMGA1UECh/MRG1naUNJ<br>aWdpQ2VydCBTSEEyIFNlY3VyZSBTZXJ2ZXIgQ0Ew<br>MTgwODMwHTIwHDAwWjBqMQswCQVDVQQGEwJVUZEI<br>BAcTDkZ0LiBMYXVkZXJkYWx1MR0wGwYDVQQKExRU<br>LjEWMBQGA1UEAwwNK15jdHhuc3FhLmNvbTCCASIv<br>ADCCAOoCggEBAKPmohg+xOLdawR+PYwmR+2AF6IJ | DUZANBgkqhkiG9w0BAQsFADBN<br>LCnQgSW5jMScwJQYDVQQDEx5E<br>HHncNMTcwODJINDAwMDAwMhcN<br>MAKGA1UECBMCRkwxFzAVBgNV<br>DaXRyaXggU31zdGVtcywgSW5j<br>DQYJKoZIhvcNAQEBBQADggEP<br>SCx2v/7cono185g5aHb0452E0 | •                    |
| Authenticate helpdesk staff using SAML:                                                                                                    |                                                                                                    |                      |
| Yes v                                                                                                    |                                                                                                    |                      |
| Authenticate end users using SAML:                                                                                                    | Map Custom Field Values from SAML                                                                                                    |                      |
| Yes •                                                                                                    | Yes v                                                                                                    |                      |
|                                                                                                    |                                                                                                    |                      |
|                                                                                                    |                                                                                                    |                      |

8. Finally, click **Save Settings**.